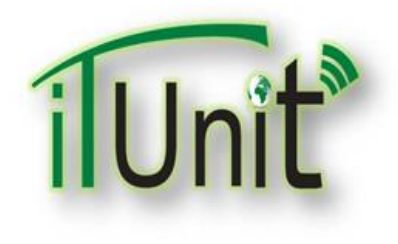

Hawler Medical University

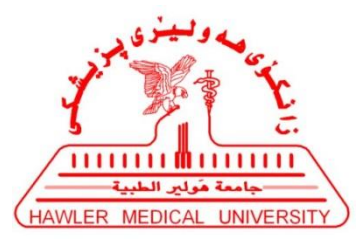

**Division of Information Systems and Statistics** 

#### **A Presentation about**

# Uploading Large Files in Google Drive and Linking to Moodle

#### Dr. Dara Abdulla Al-Banna

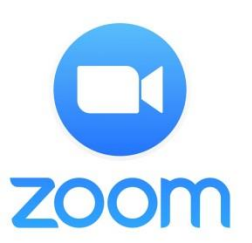

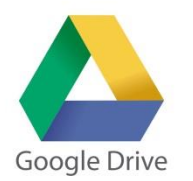

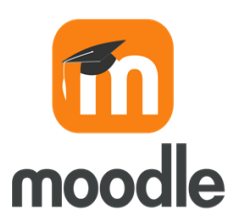

### Steps for Presentation-Teachers Google drive-1

- 1. Visit Google Search then More and Click on "Drive"
- 2. Sign in with the university e-Mail and Password
- **3. Right** Click on your drive the Click on "Upload Files" to upload the Large File (Recorded Video or e-Books) of your Lecture
- 4. Select the Large File that was saved on your computer/mobile.
- 5. Waiting for uploading the Large File of the Lecture
- 6. Now the Large File is available on your drive

### Steps for Presentation-Teachers Google drive-2

- 7. Now it needs the URL-Link to be sharable. Right click on the Large File then select "Get Sharable Link"
- 8. Click on Link Sharing to be "ON"
- 9. Now you needs to get the URL-Link. Right click on the Large File (Recorded Video or e-Books) then select "Share".
- 10. Click on the "Copy Link" (<u>https://drive.google.comopen</u>....)
- 11. Now you have the URL-link of the Large File and needs to put it on your course inside the Moodle

#### Steps for Presentation-Teachers Moodle-1

- 1. Visit HMU Website <u>www.hmu.edu.krd</u>
- 2. Click on Moodle <u>www.moodle.hmu.edu.krd</u>
- **3.** Log in (Moodle Username and Password)
- 4. Open your course
- 5. Click on "Setting", then select "Turn editing on"
- 6. Click on "Add Topics"
- 7. Rename the Topic to the Lecture's name, then Enter
- 8. Click on "Add an Activity or resources" inside the new topic

#### Steps for Presentation-Teachers Moodle-2

- 9. Select URL, then Click on "Add"
- 10. Write the name of the Lecture, then paste the URL-Link in External URL (that copied from your drive)
- 11. Click on "Save and display"
- 12. Your URL-Link of the Large File (Recorded Video or e-Books) should be available for students.
- 13. Your students can download the Large File (Recorded Video or e-Books) of the lecture by clicking of the URL-Link

# **Google Drive**

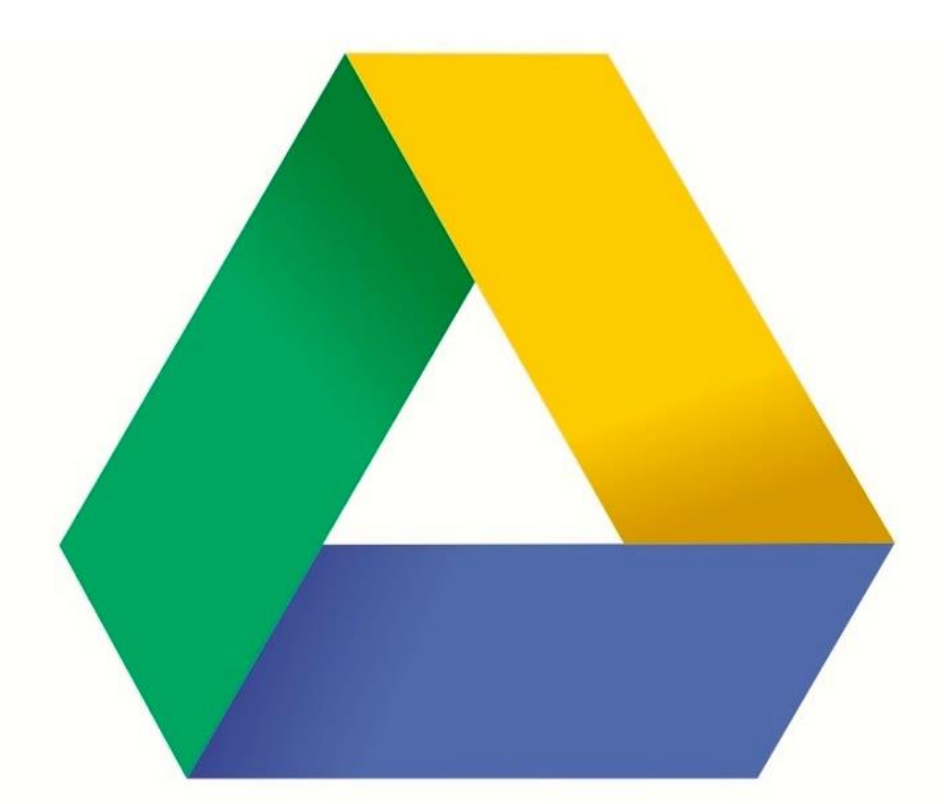

# Google Drive

#### Visit Google Search then More and Click on "Drive"

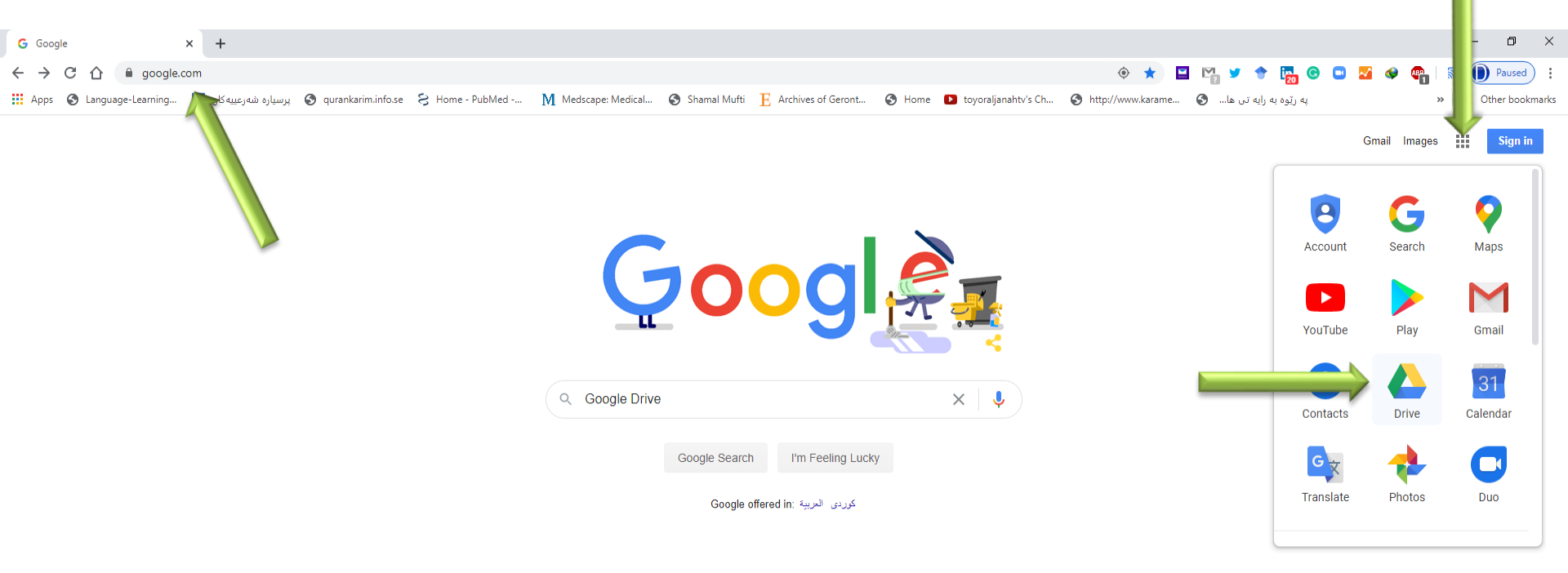

Irag

ps://drive.google.com/?tab=wo About How Search works

Privacy Terms Settings

日の

#### Sign in with the university e-Mail

| G Google Drive: Sign-in x +                                                                                                    |               | - 0 ×             |
|----------------------------------------------------------------------------------------------------|---------------|-------------------|
| 🗧 🔶 C 🏠 🔒 accounts.google.com/ServiceLogin/identifier?service=wise&passive=1209600&continue=https%3A%2F%2Fdrive.google.com%2F%3Ftab%3Dwo&followup=https%3A%2F%2Fdrive.google.c 🗣 🏚 🖳 🎔 🔶                            | 퉖 🕒 🖸 🌌 🐠 💷 🛛 | Reveal Paused     |
| 🗰 Apps 📀 Language-Learning 👔 پرسیارہ شەرعییه کان 🔇 qurankarim.info.se 🗧 Home - PubMed M Medscape: Medical 🕥 Shamal Mufti 📙 Archives of Geront 🕥 Home 💶 toyoraljanahtv's Ch 🕥 http://www.karame 📀 المه در البه تن ها | « په ريّو.    | , Other bookmarks |

| <mark>Google</mark><br>Sign in                     |                      |       |
|----------------------------------------------------|----------------------|-------|
| to continue to Google                              | Drive                |       |
| Gara.albanna@hmu.edu.krd                           |                      | ]     |
| Not your computer? Use Guest mode to<br>Learn more | ) sign in privately. |       |
| Create account                                     | Next                 |       |
| English (United States) 👻                          | Help Privacy         | Terms |

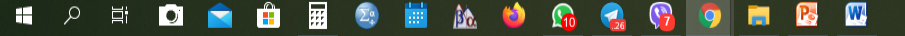

#### Write your university e-Mail's Password

| G Google Drive Signin X +                                                                                                    | - 0       | ×       |
|----------------------------------------------------------------------------------------------------|-----------|---------|
| 🗧 🔶 😋 🏠 🔹 accounts.google.com/signin/v2/sl/pwd?service=wise&passive=1209600&continue=https%3A%2F%2Fdrive.google.com%2F%3Ftab%3Dwo&dollowup=https%3A%2F%2Fdrive.google.com%2 💁 🚖 🔛 😭 😨 😵 😂 🗌                           | l 🕕 Pause | ) i     |
| 🛗 Apps 🗞 Language-Learning 🛐 toporajarahtiv's Ch 🔇 http://www.karame 🔇 Home • PubMed • M Medicape: Medical 🔕 Shamal Mufti 📙 Archives of Geront 🗞 Home 💶 toporajarahtiv's Ch 🔇 http://www.karame 🔇 🗞 http://www.karame | Cther box | skmarks |

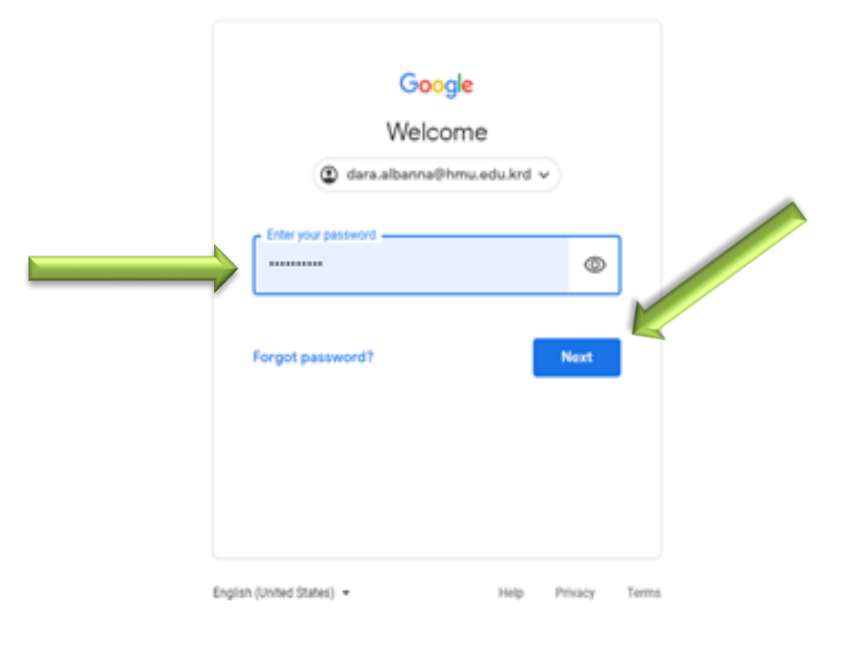

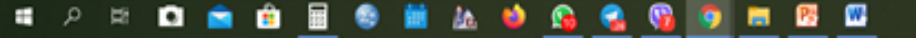

## **Right Click on your drive the Click on** "Upload Files" to upload the Large File (Recorded Video or e-Books) of

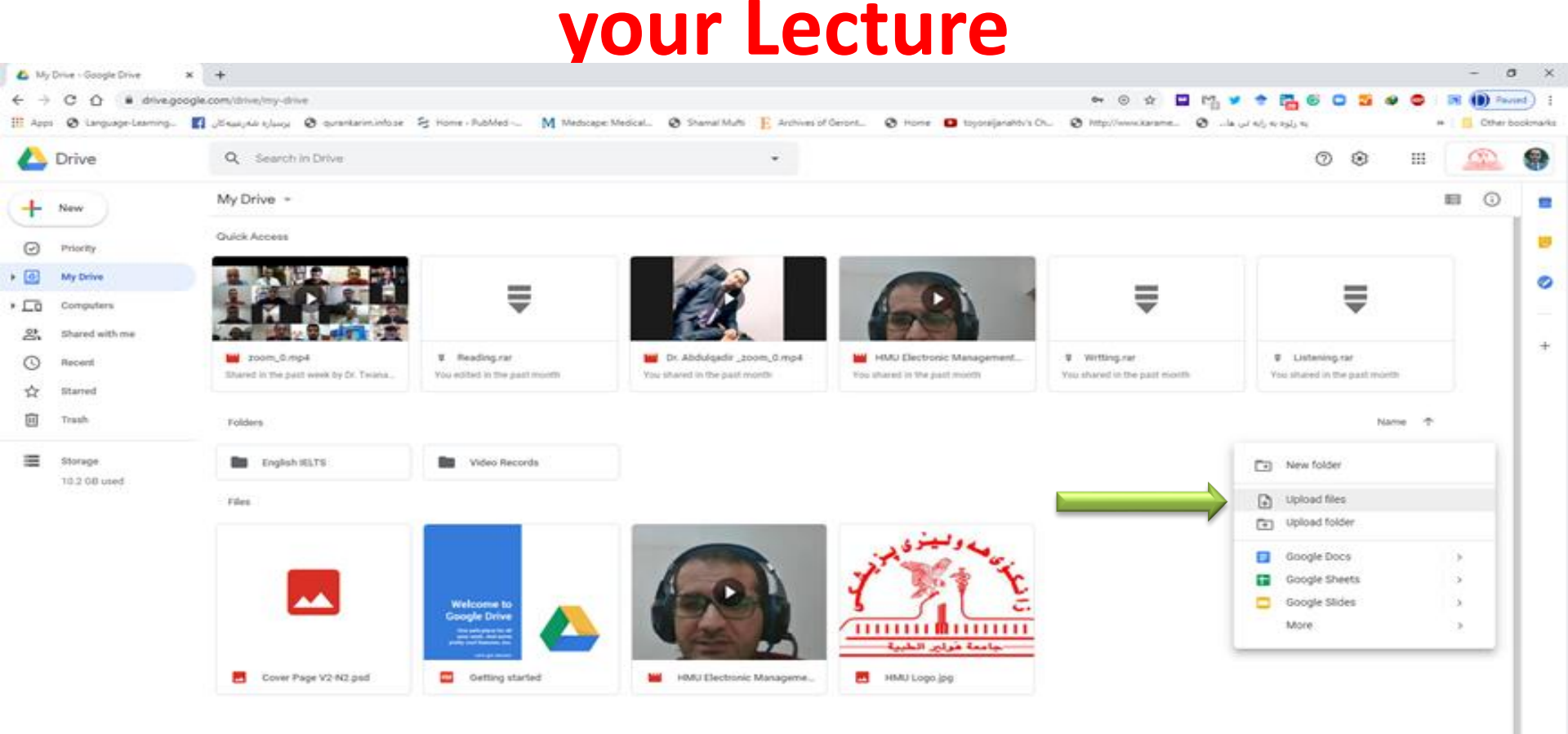

# Select the Large File (Recorded Video or e-Books) that was saved on your computer/ mobile

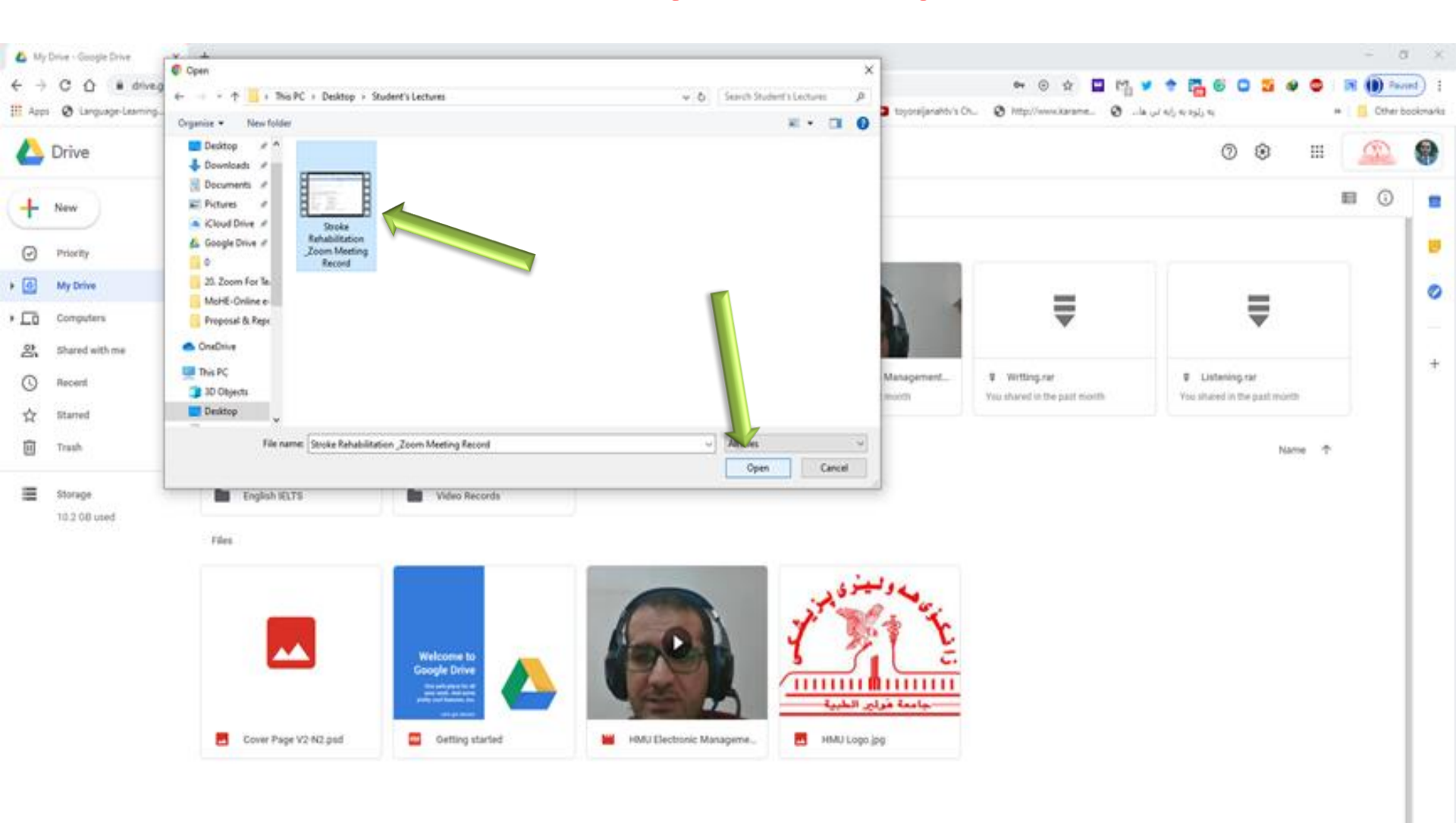

#### Waiting for uploading the Large File (Recorded Video or e-Books) of the Lecture

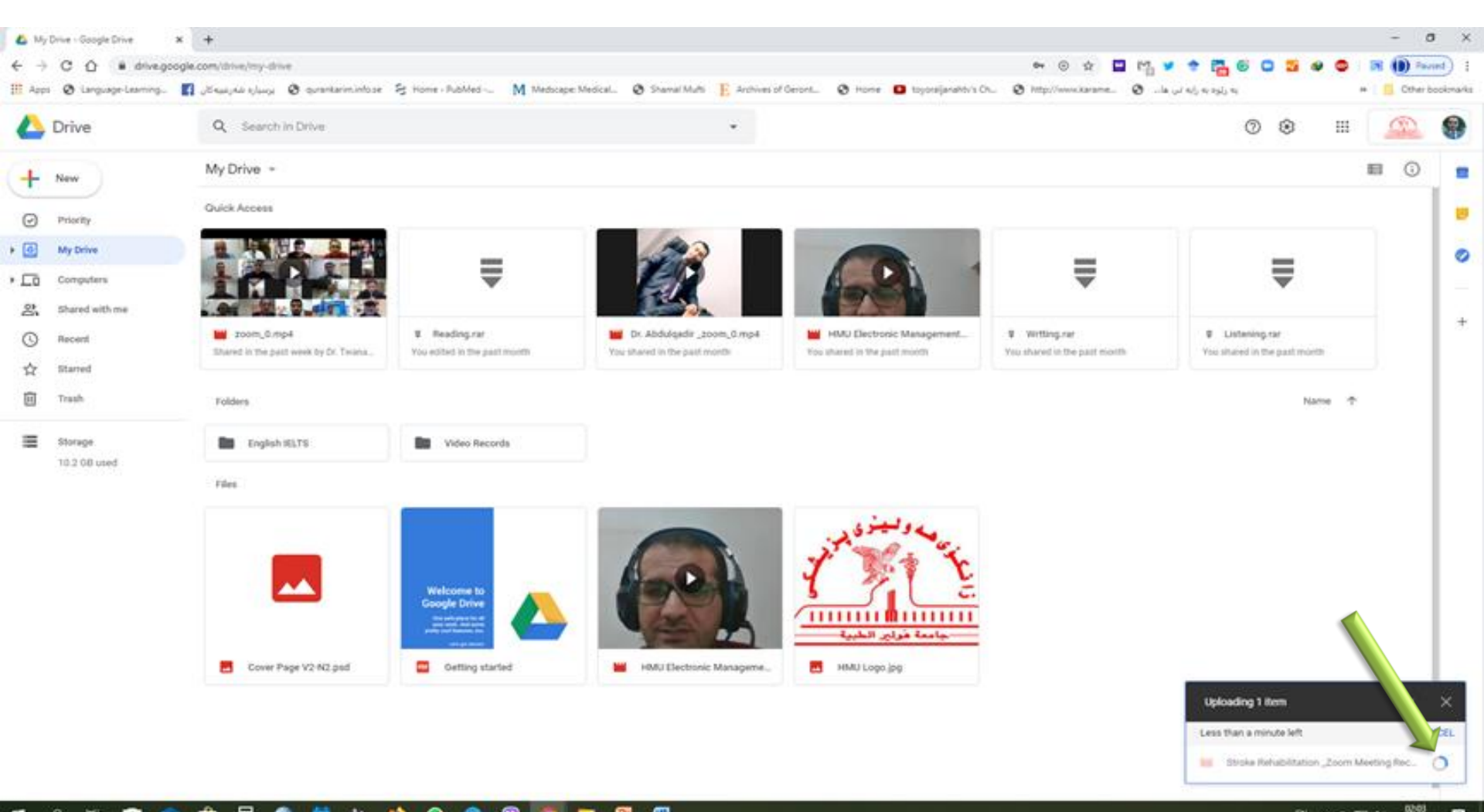

#### ब 2 ਸ 🖬 💼 🇰 🖩 😂 🖬 🏡 🖬 🚱 🤮 🦉 🛐 🖬 🖉 🕮

# Now the Large File (Recorded Video or e-Books) is available on your drive

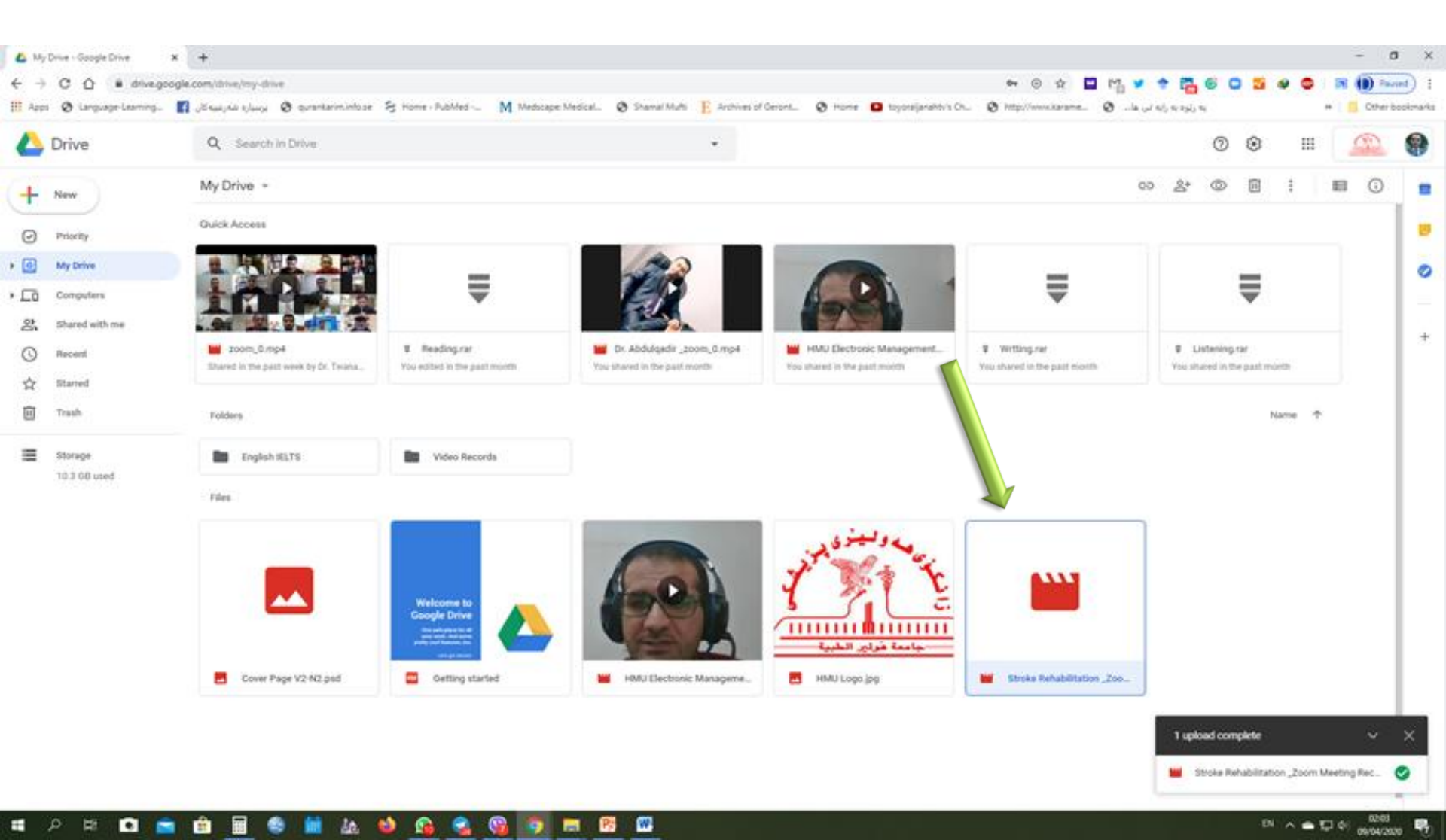

#### Now it needs the <u>URL-Link</u> to be sharable Right click on the Large File then select <u>"Get</u> <u>Sharable Link"</u>

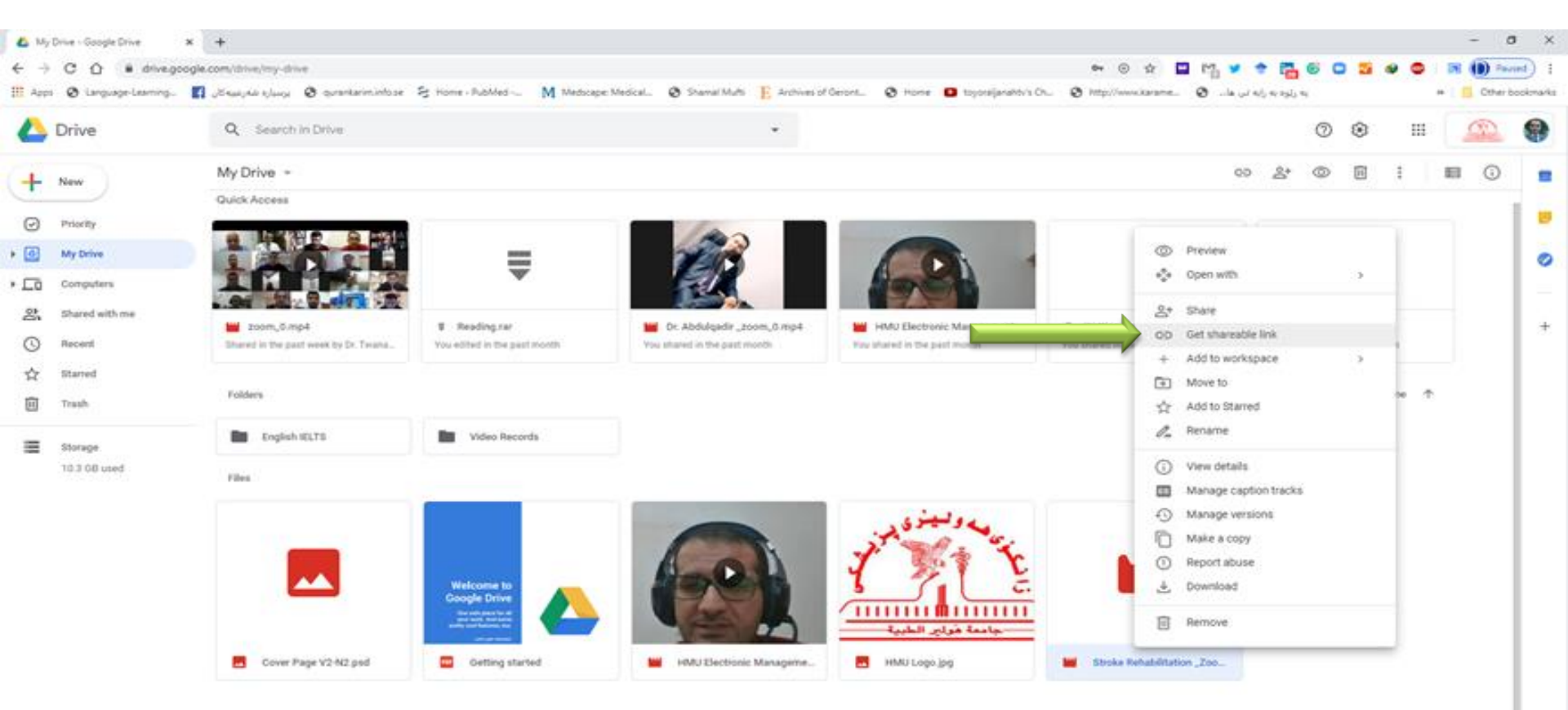

#### **Click on Link Sharing to be "ON"**

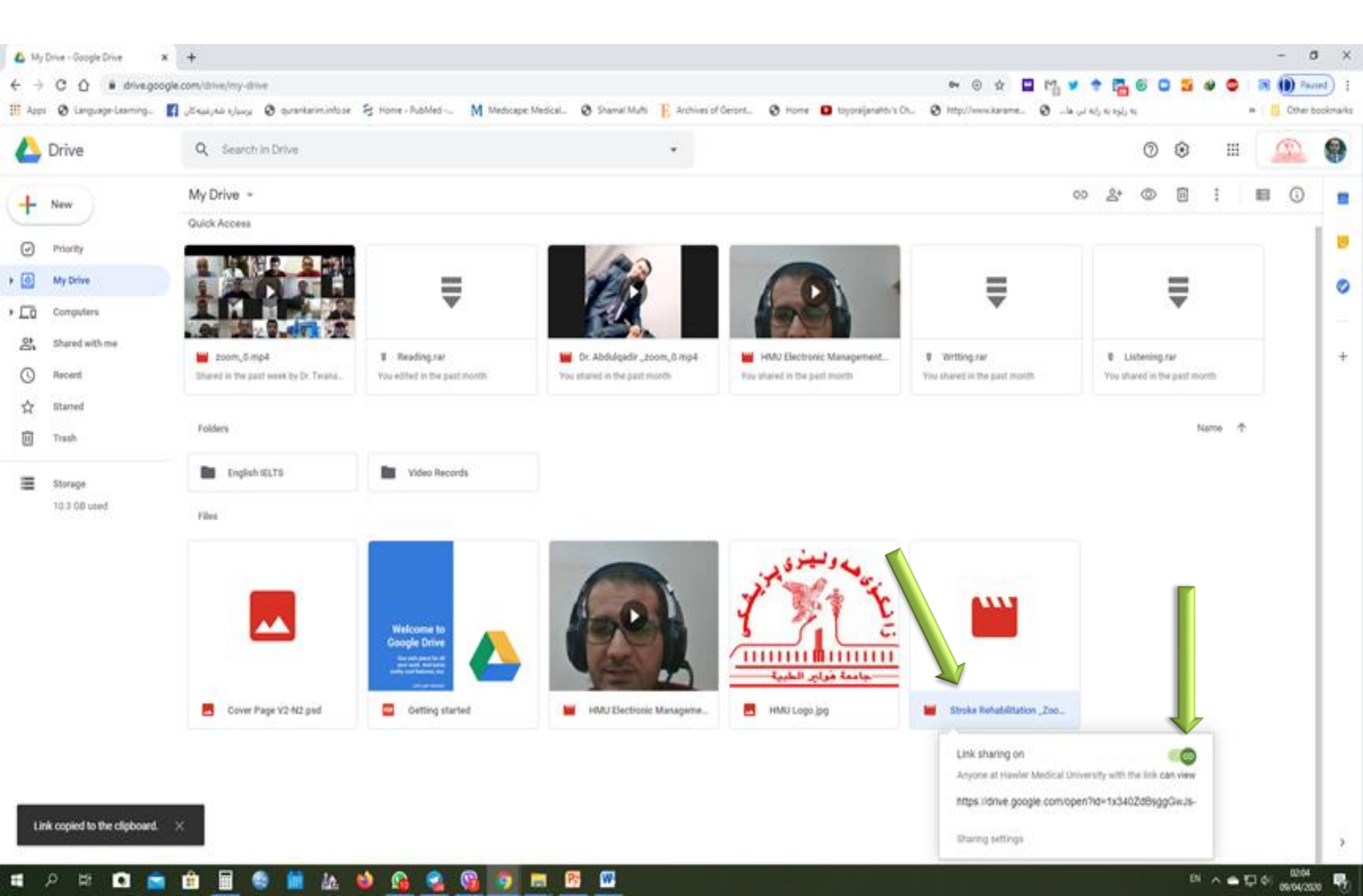

#### Now you needs to get the <u>URL-Link.</u> Right click on the Large File (Recorded Video or e-Books) then select "Share"

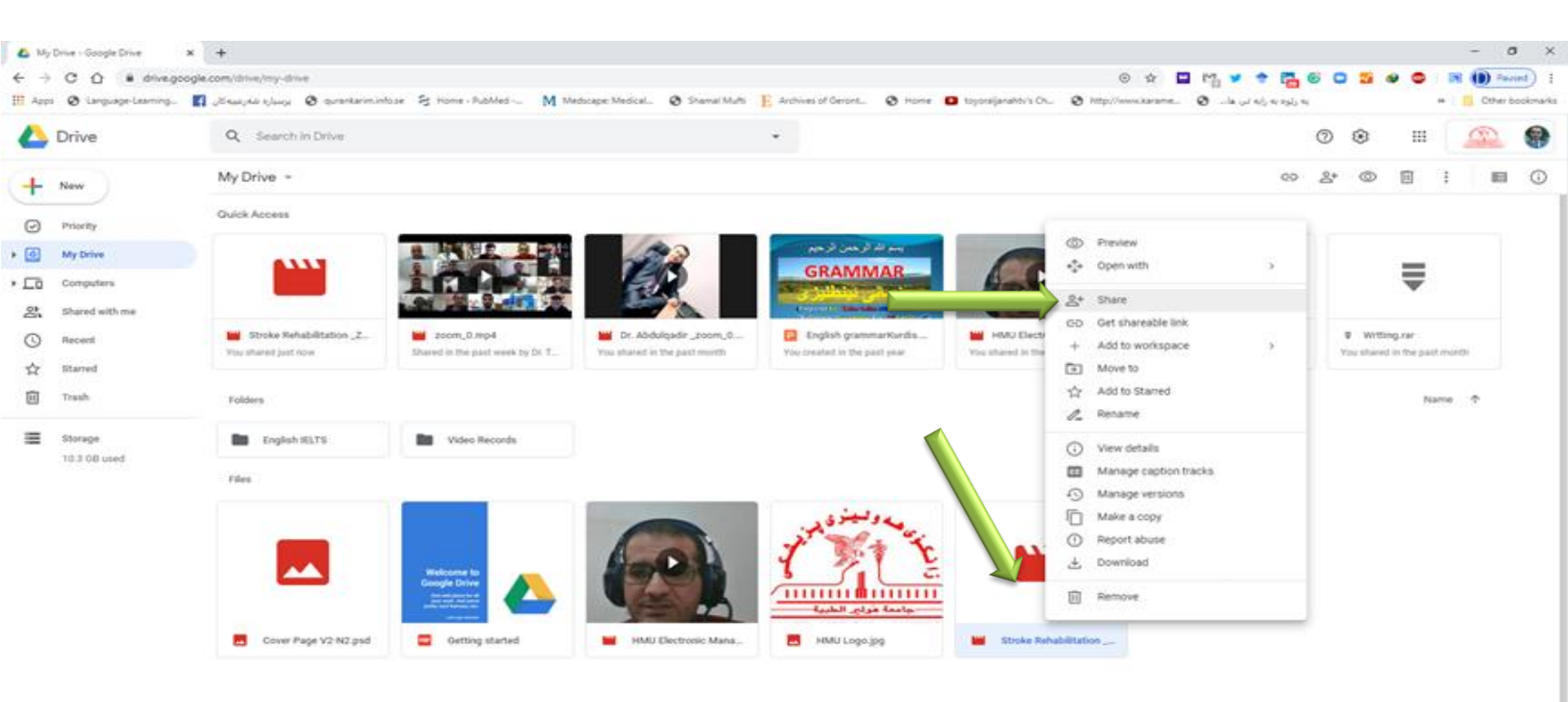

#### Click on the "Copy Link" (https://drive.google.comopen....)

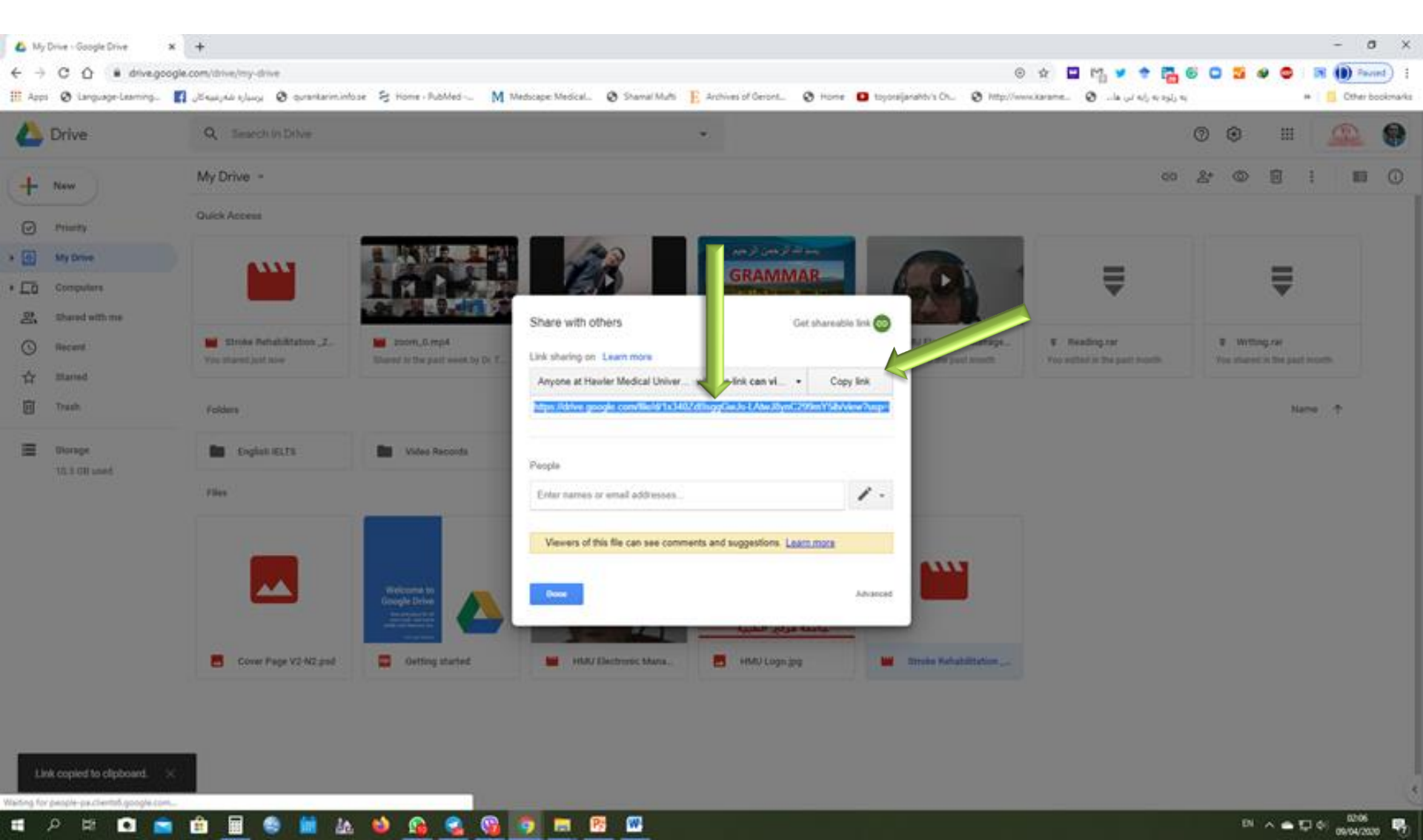

Now you have the <u>URL-link</u> of the Large File (Recorded Video or e-Books) and needs to put it on your course inside the Moodle

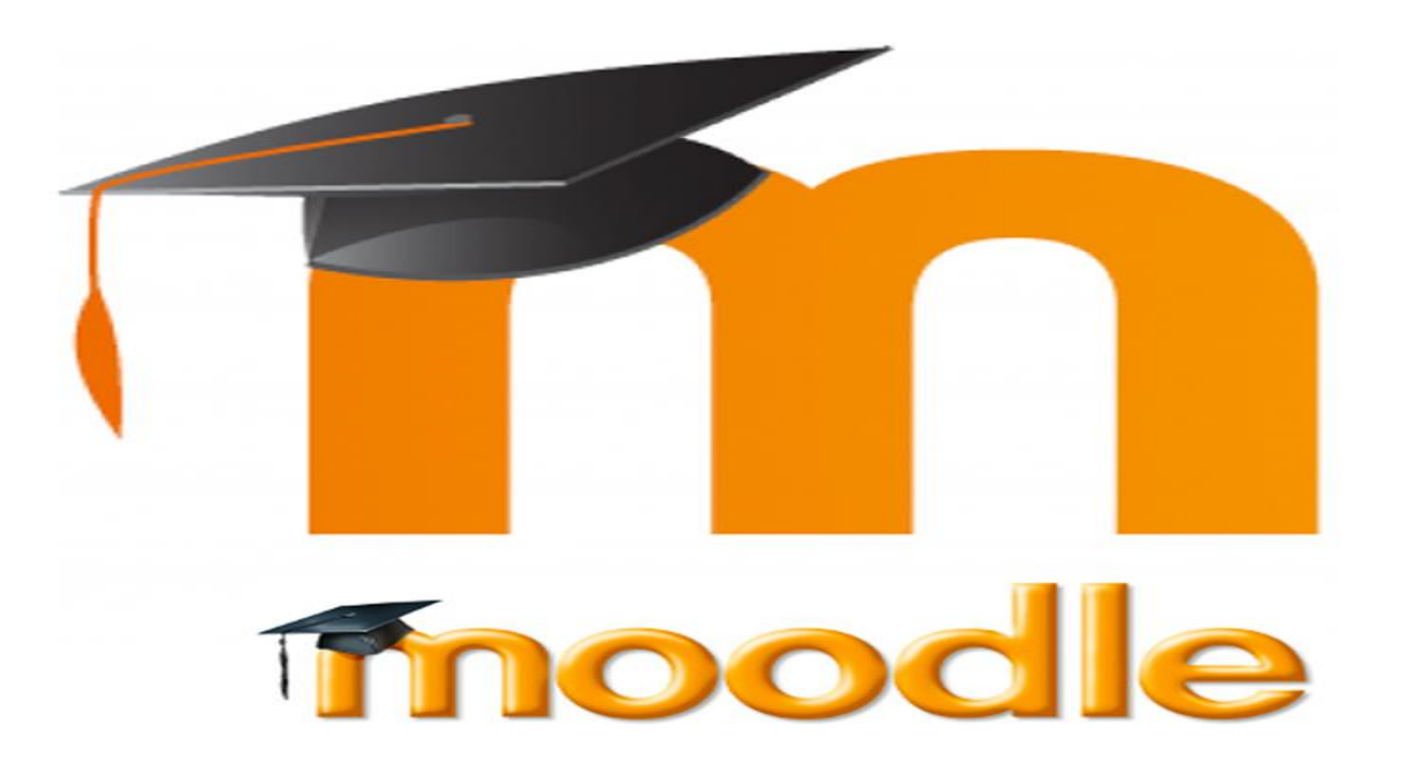

### Visit HMU Website www.hmu.edu.krd

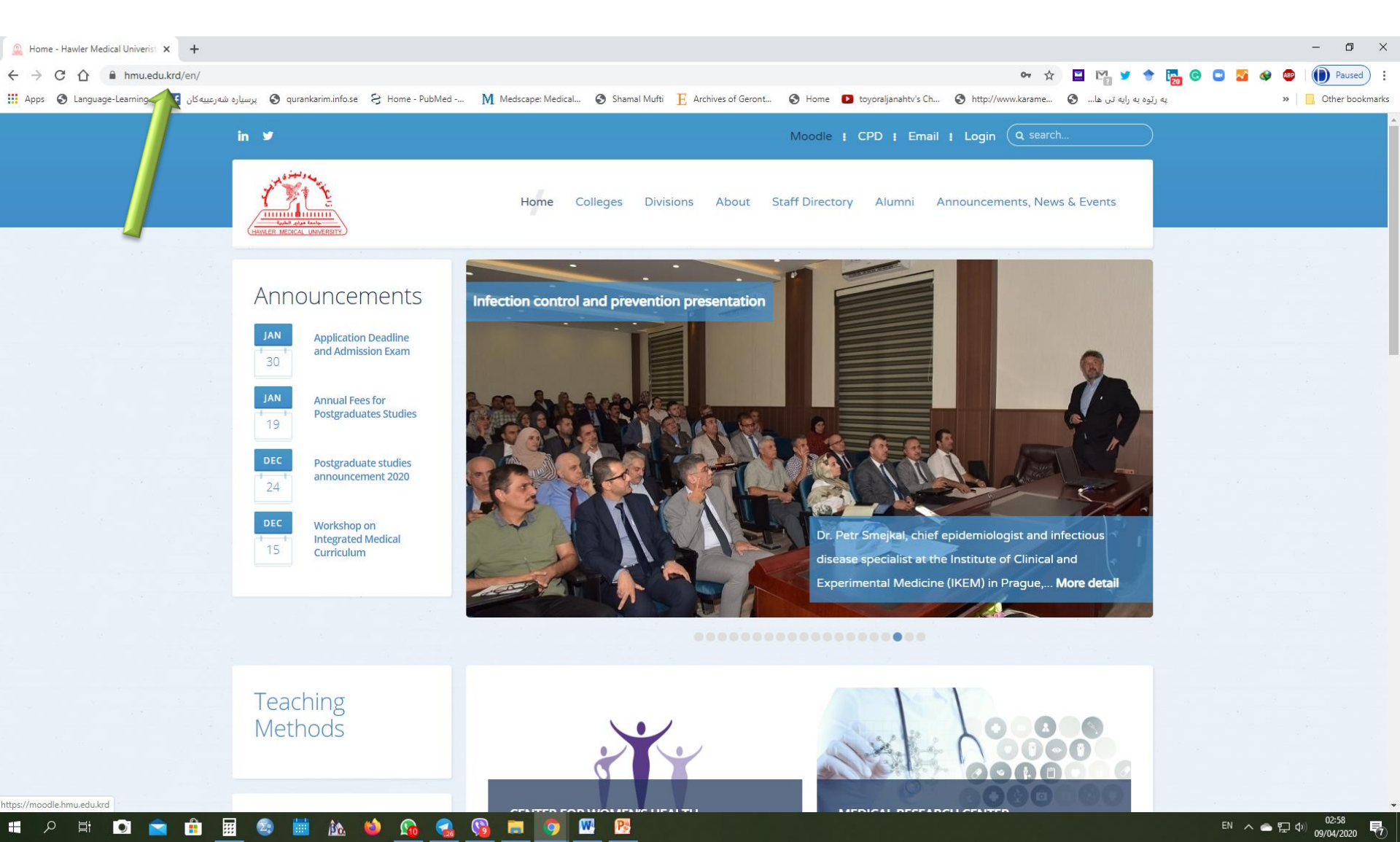

### Click on Moodle www.moodle.hmu.edu.krd

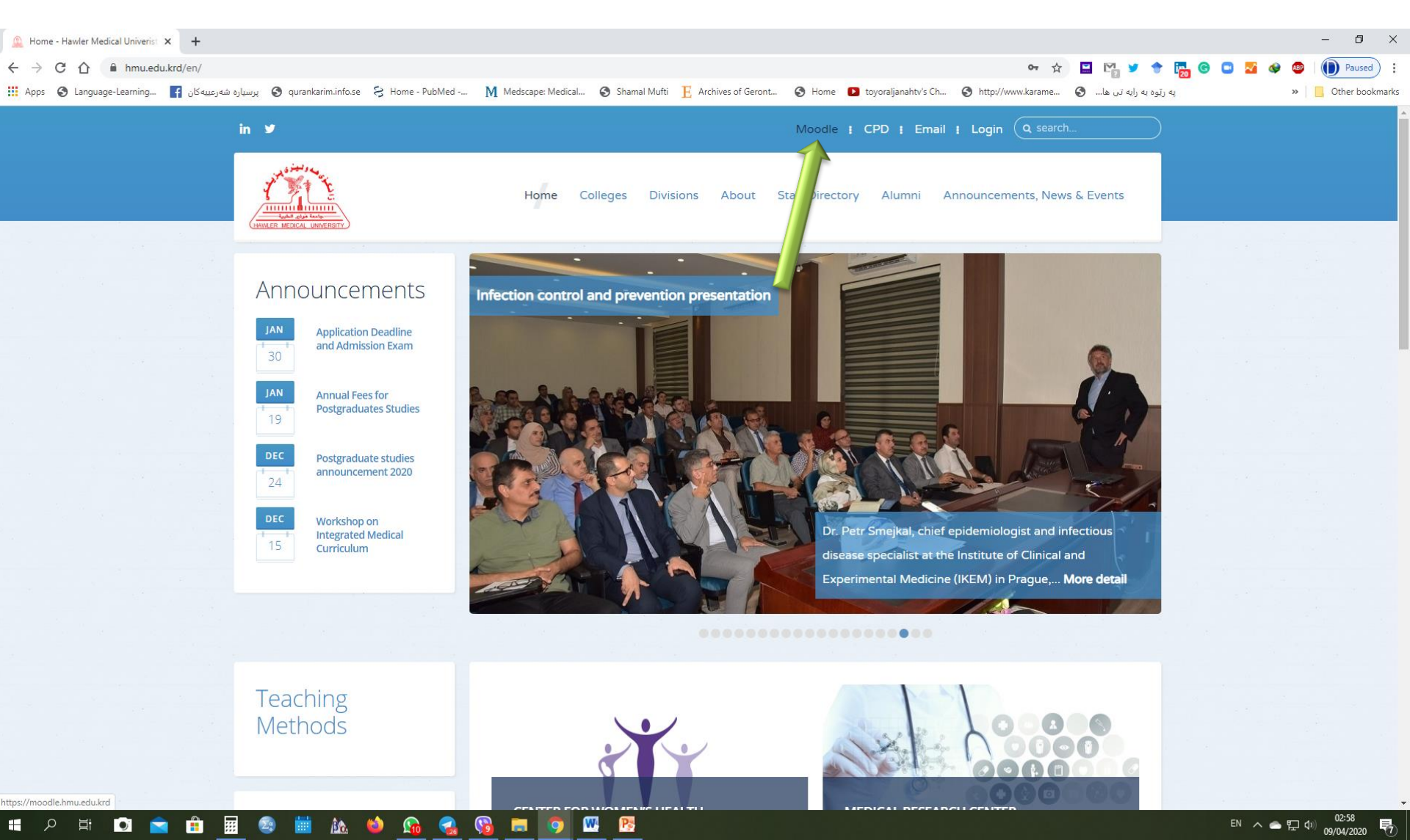

#### Log in (Moodle Username and Password)

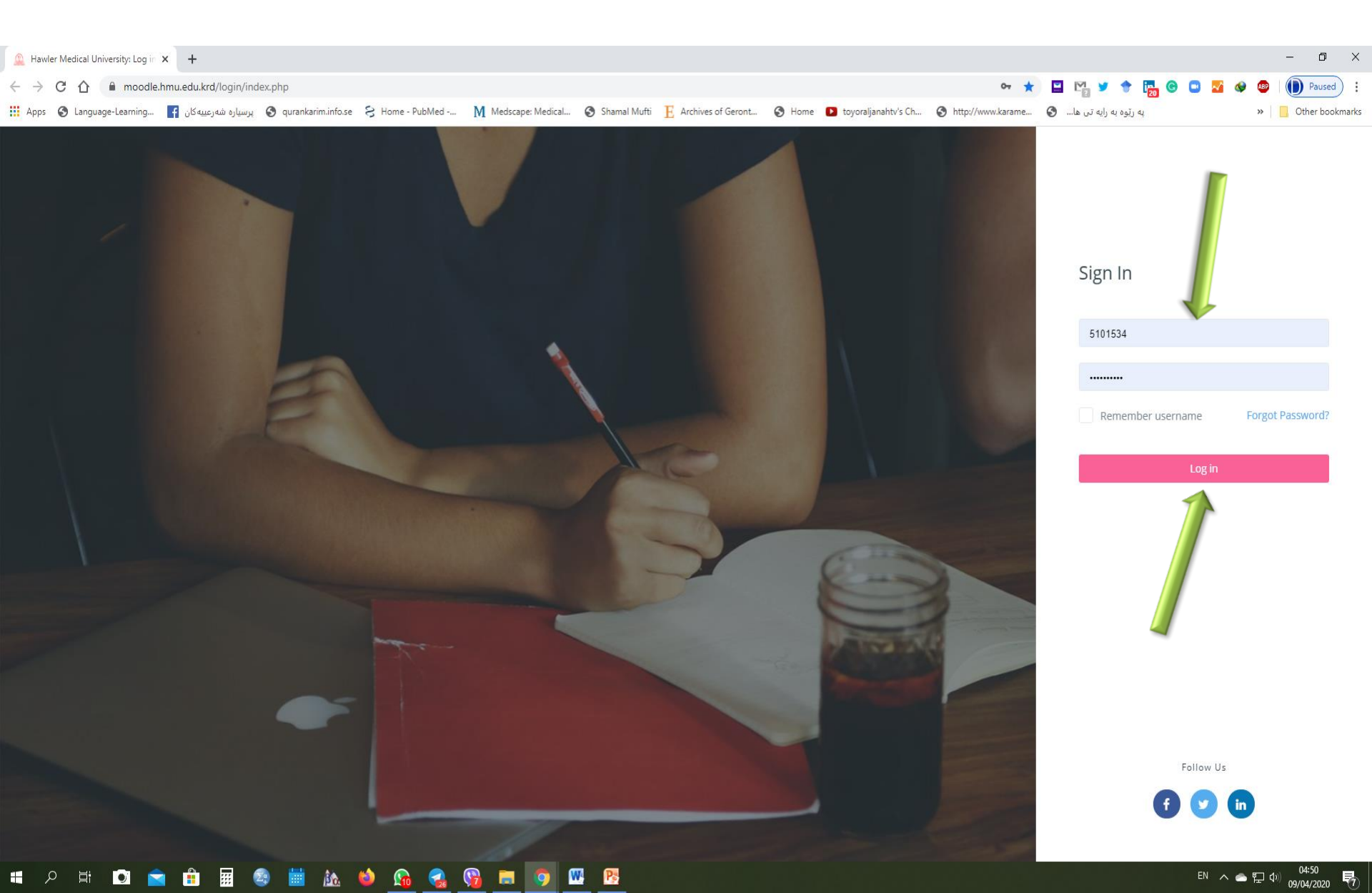

#### **Open your course**

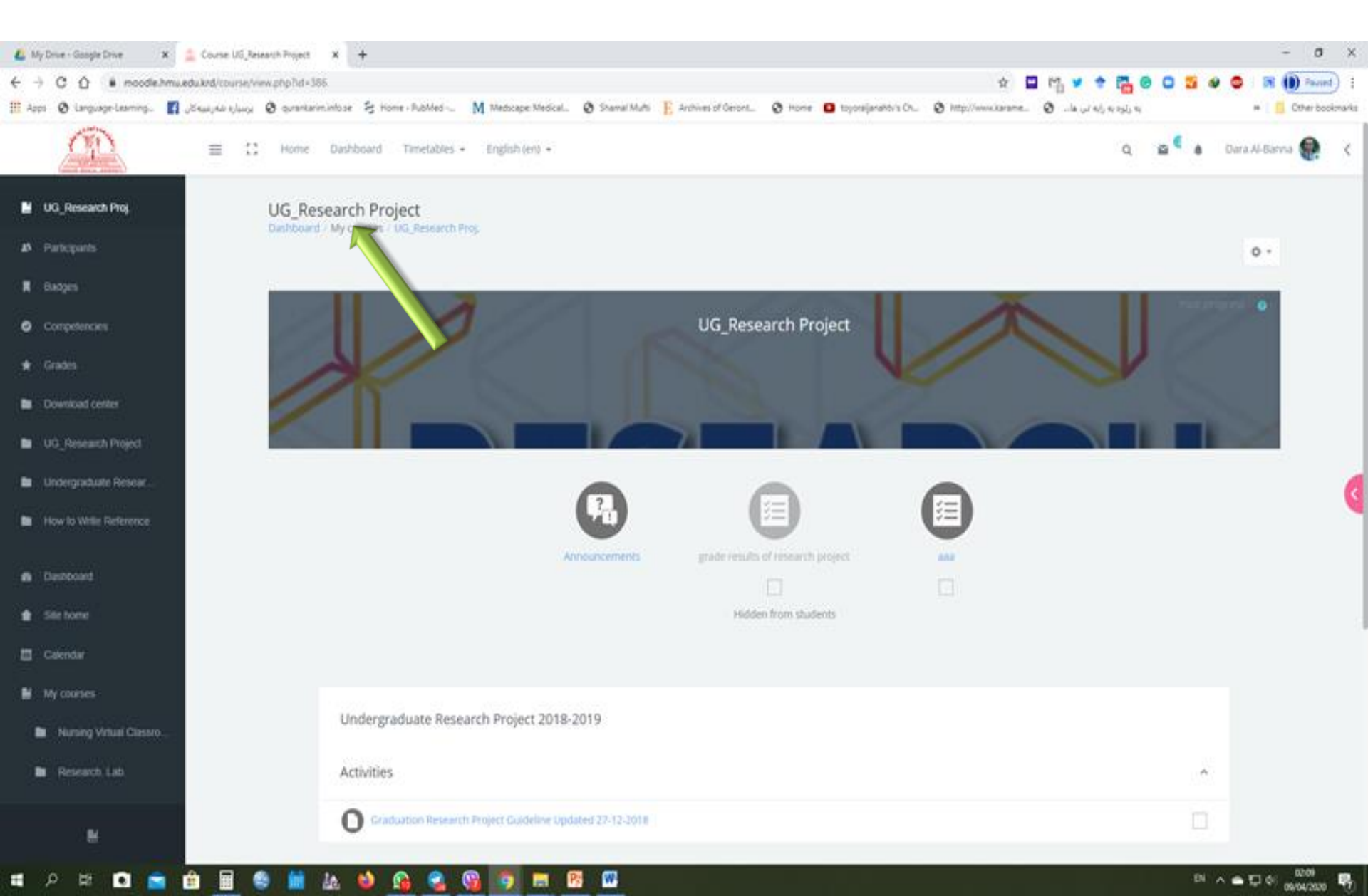

#### **Click on "Setting", then select "Turn** editing on"

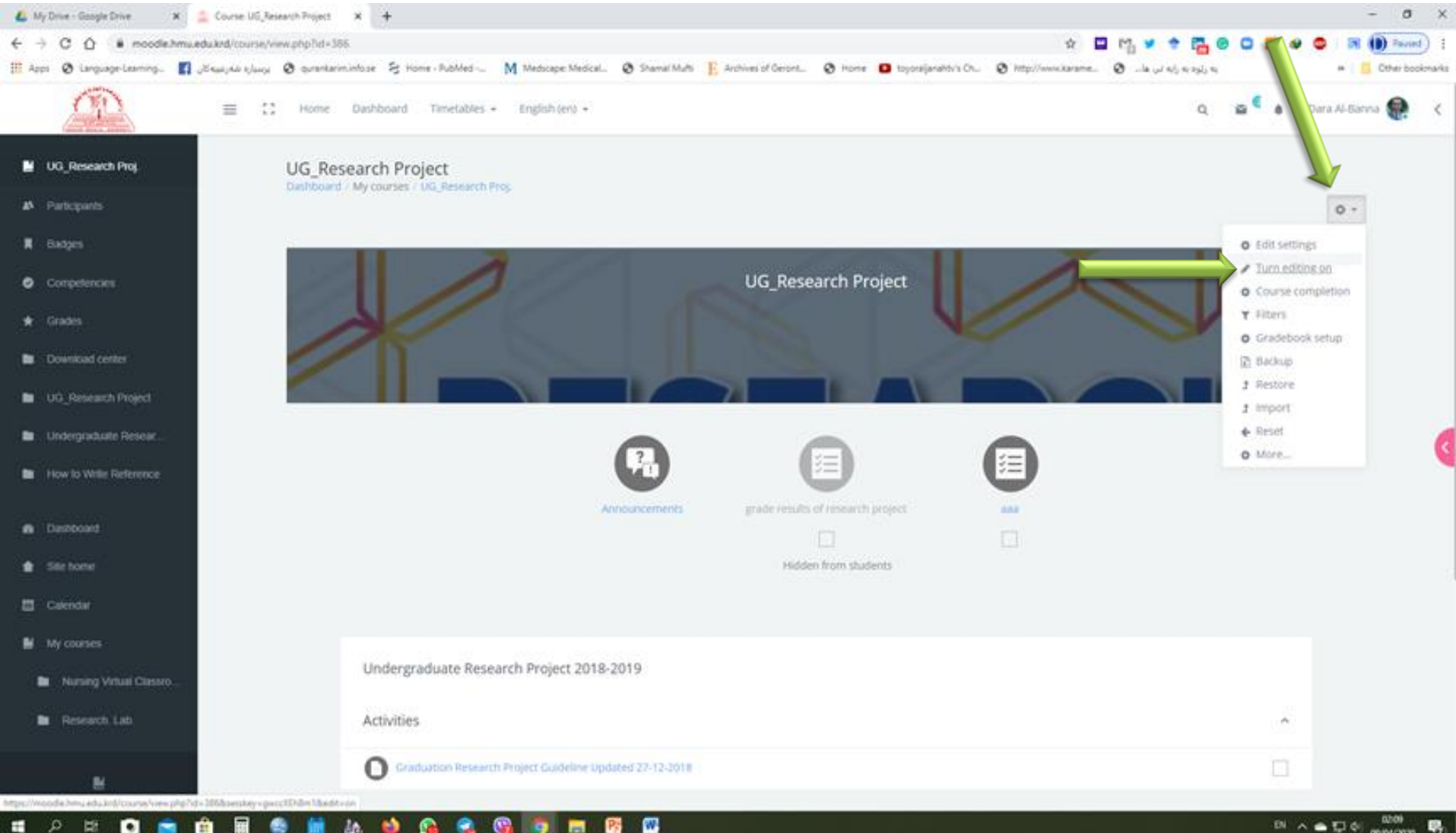

P;

#### **Click on "Add Topics"**

| 💪 My Drive - Gaogle Drive 🛛 🗶 🔔 Cov                                                                                                    | e UG, Research Project × +                                                                                                    | - 0 ×                                                |
|----------------------------------------------------------------------------------------------------|----------------------------------------------------------------------------------------------------|------------------------------------------------------|
| ← → C Ó 🕯 moodleihmusedukrel                                                                                                    | ourse/vew.ptplid=386#section=0 🔅 🖉 🕫 🖓 😻 🗢                                                                                                    | 🖬 🚺 Paund) i                                         |
| 🔢 Appi 🔕 Language-Learning. 🛐 Jäisuuje                                                                                                    | u kjury 🔕 gurantarimintose 😤 Home - RubMed 🕅 Medscape Medical 🕲 Shamal Muthi 🔋 Archives of Geront 🕲 Home 🧧 toposejanator's Ch 🥸 http://www.karame 🕲la. 🕡 wj. w. syl, w. | # 📋 Other bookmarks                                  |
| <u>_</u> =                                                                                                    | C Home Dashboard Timetables - English (en) - Q 🖀 🇯 Dari                                                                                                    | a Al-Barria 🥷 <                                      |
| 📱 UG_Research Proj.                                                                                                    | Add at activity of resource                                                                                                    |                                                      |
| A Participants                                                                                                    | + Undergraduate Research Project 2018-2019 🖋                                                                                                    |                                                      |
| Competencies                                                                                                    | Activities                                                                                                    |                                                      |
| ♦ Grades                                                                                                    | Graduation Research Project Guideline Updated 27.42-2018      Edt -                                                                                                    |                                                      |
| Download center                                                                                                    | Add an acturing or resonance                                                                                                    |                                                      |
| D UG_Research Project                                                                                                    |                                                                                                    |                                                      |
| Ba Undergraduate Resear                                                                                                    | + How to Write Reference 🖋                                                                                                    | 6                                                    |
| How to Write Reference                                                                                                    | Activities                                                                                                    |                                                      |
| Destoord                                                                                                    |                                                                                                    |                                                      |
| <ul> <li>Sile tome</li> </ul>                                                                                                    | How to Write References                                                                                                    |                                                      |
| Calendar                                                                                                    |                                                                                                    |                                                      |
| My courses                                                                                                    | + 54                                                                                                    | d toolca                                             |
| Nursing Virtual Classico                                                                                                    |                                                                                                    |                                                      |
| B Research Lab                                                                                                    | Follow Us                                                                                                    |                                                      |
|                                                                                                    |                                                                                                    |                                                      |
| Marcollegical and a set of the set of the se |                                                                                                    |                                                      |
| ब २ म 🖸 💼 👜                                                                                                    | = 🛳 🖬 🕼 🦦 😘 😪 😘 🛲 🕼 💿 🖾                                                                                                    | 12 4 05 05 05 15 15 15 15 15 15 15 15 15 15 15 15 15 |

# Rename the Topic to the Lecture's name, then Enter

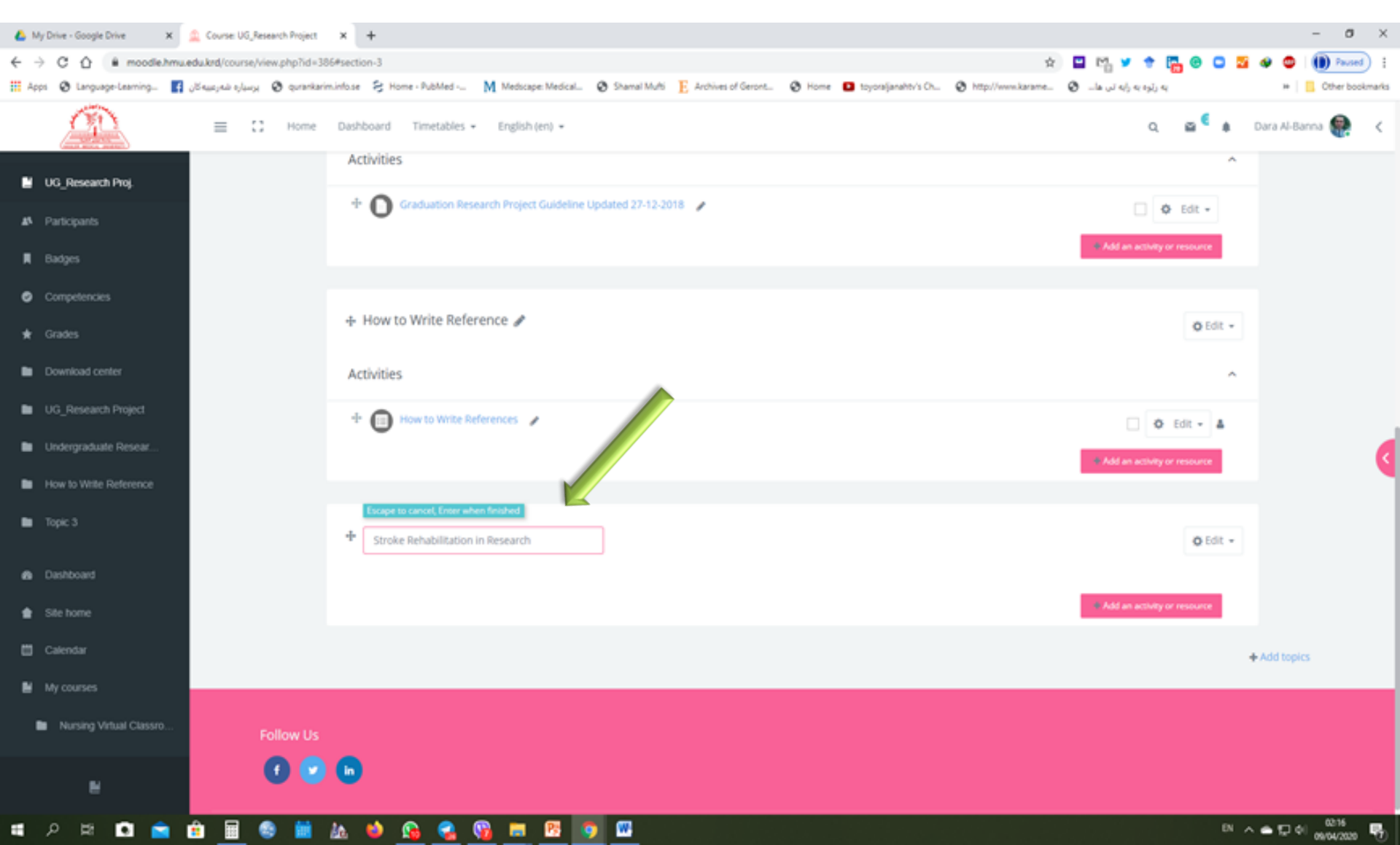

#### Click on "Add an Activity or resources" inside the new topic

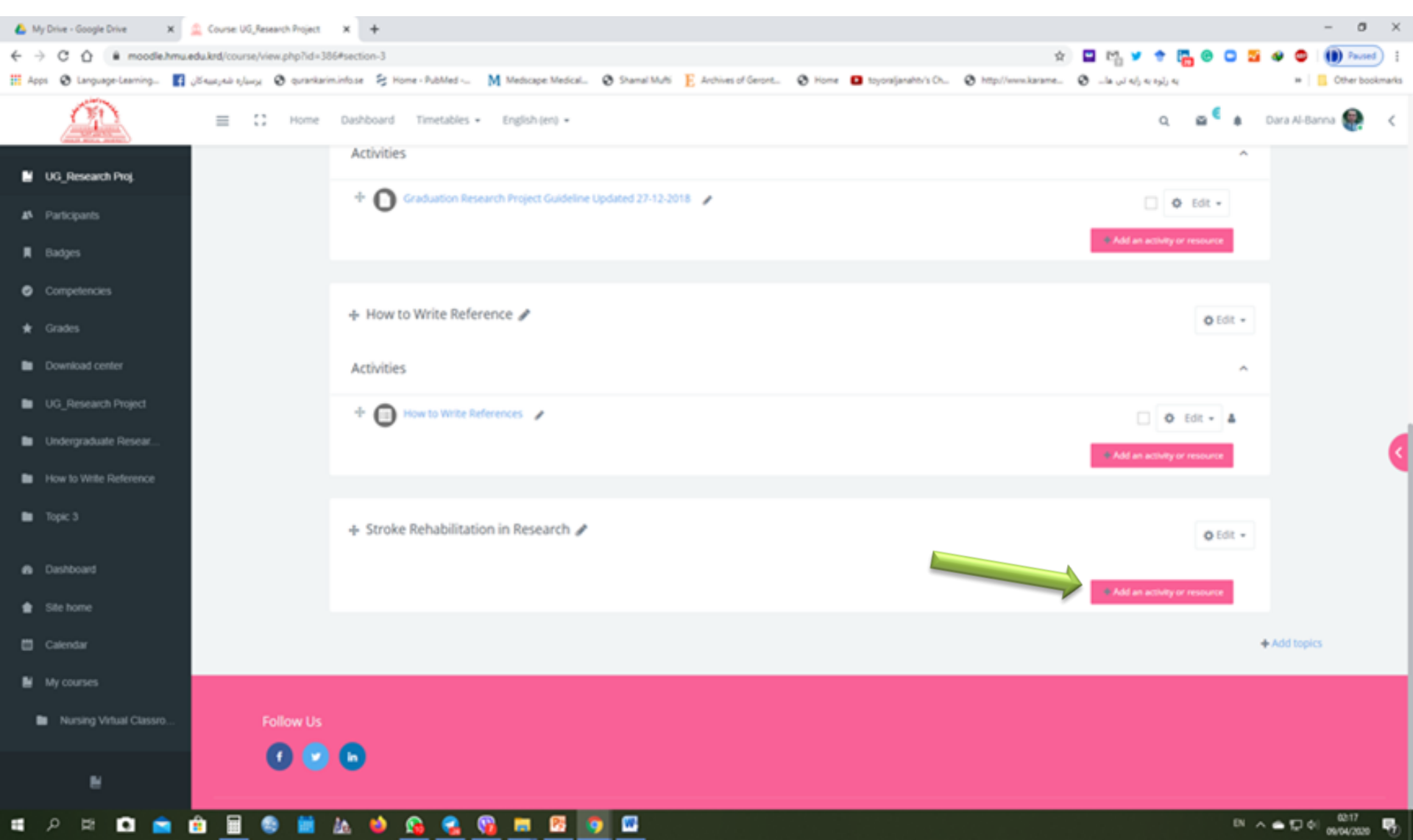

#### Select URL, then Click on "Add"

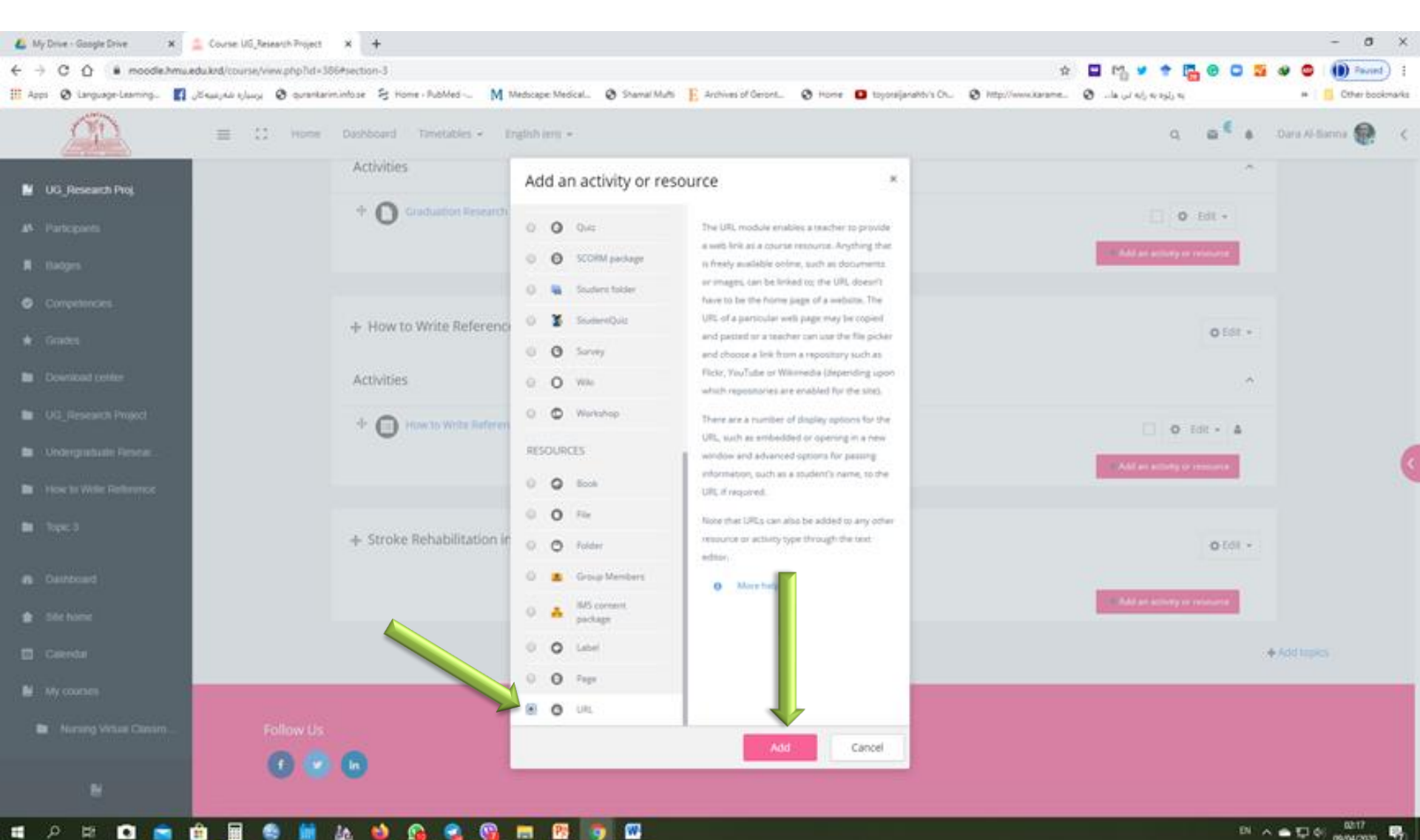

12

#### Write the name of the Lecture, then paste the URL-Link in External URL (that copied from your drive)

| 💧 My Drive - Google Drive 🛛 🗴 🚊 | Editing URL x +                                                     |                                                     |                                              |                                        |                         |               | - 0 ×           | t. |
|---------------------------------|---------------------------------------------------------------------|-----------------------------------------------------|----------------------------------------------|----------------------------------------|-------------------------|---------------|-----------------|----|
| ← → C ☆ # moodle.hmu.ed         | du.krd/course/modedit.php?add=url&type=&course=386&section=         | 38ireturn=08isr=0                                   |                                              | \$                                     | 🗳 🗠 💆 🕈 📴               |               | Paused :        | ł  |
| 🖽 Apps 🛛 Language-Learning 🚺    | Seasyali aylang 🤣 qurankarim.info.se 🗧 Home - PubMed 🕅              | Medicape: Medical 😵 Shamal Mufti 🔋 E. Archives of G | eront 🔕 Home 💶 toyorajjar                    | ahtv's Ch 😧 http://www.karame          | به رتره به رابه تن ها 🕲 | 38            | Cther bookmarks | 5  |
|                                 | ≡ C Home Dashboard Timetables + 1                                   | English (en) +                                      |                                              |                                        | ٩                       | 🔮 🎄 Dara Al-B | Banna 🤮 🛛 🗸     |    |
| UG_Research Proj.               | UG_Research Project<br>Dashboard / My courses / UG_Research Proj. / | Stroke Rehabilitation in Research / Adding a new U  | RL to Stroke Rehabilitation in Re            | search                                 |                         |               |                 |    |
| Badges     Commentancian        | • Adding a ne URL                                                   | to Stroke Rehabilitation                            | in Research 🔹                                |                                        |                         | h forward of  |                 |    |
| ★ Grades                        | - General                                                           |                                                     |                                              |                                        |                         | P Expand ai   |                 |    |
| Download center                 | Name                                                                | Stroke Rehabilitation in Research                   |                                              |                                        |                         |               |                 |    |
| UG_Research Project             | External URL                                                        | https://drive.google.com/file/d/1x3402              | dBsggGwjs-LAtwj8ynC299mY                     | Choose a link                          |                         |               |                 |    |
| Undergraduate Resear            | Description                                                         |                                                     | Emoji                                        | Win-Period                             |                         |               | 6               | Ę  |
| How to Write Reference          |                                                                     | 4 1* B I 1 2*                                       | Copy                                         | Ctri+X<br>Ctri+C                       | 8                       |               |                 | ٦  |
| Stroke Rehabilitation in        |                                                                     |                                                     | Paste<br>Paste as plain text<br>Select all   | Ctrl+Shift+V<br>Ctrl+Shift+V<br>Ctrl+A |                         |               |                 |    |
| 49 Dashboard                    |                                                                     | Display description on course page                  | Go to https://drive.google.com/file<br>Print | r/d/1x340ZdBoggGwls<br>Ctrl+P          |                         |               |                 |    |
| Site home                       |                                                                     | - and all and have a set below                      | Spell check<br>Writing Direction             |                                        |                         |               |                 |    |
| 📋 Calendar                      |                                                                     |                                                     | IDM Integration Module                       |                                        |                         |               |                 |    |
| My courses                      | Appearance                                                          |                                                     | Inspect                                      | Ctrl+Shift+I                           |                         |               |                 |    |
| Nursing Virtual Classro         | URL variables                                                       |                                                     |                                              |                                        |                         |               |                 |    |
| N                               | Common module settings                                              |                                                     |                                              |                                        |                         |               |                 |    |
| я р н 🖸 🚖 f                     | i 🖩 🥯 🗰 🏡 🍁 🚱 😪 😘                                                   | <b>=</b> 19 <b>0</b>                                |                                              |                                        |                         | N ∧ ♠ 💭 (     | el              | a  |

#### **Click on "Save and display"**

| A My Drive - Google Drive x ⊃ Ed | deing URL x +                                                                                                    | - 0 ×               |
|----------------------------------|----------------------------------------------------------------------------------------------------|---------------------|
| ← → X ☆ @ moodle.hmu.edu.km      | rd/course/modedit.php?add=url&type=&course=386&section=3&return=0&sr=0 🖈 😭 🙂 🕻 😨 🖸                                                                                              | 🕽 💁 🐠 🚭 🕕 Paused) 🚦 |
| 🗰 Apps 🛛 Language-Learning 🛐 🙀   | aynu eyluy 🤣 qurankariminfose 😣 Home - RubMed 🥅 Medicape: Medical 🥸 Shamal Multi 📙 Archives of Geront 🕲 Home 💶 toyoraljanahtiv's Ch 🕲 http://www.karame 🥲la 💷 aylu eylu eylu ey | H Cther bookmarks   |
|                                  | E C Home Dashboard Timetables - English (en) - Q 🔐                                                                                                    | 🌢 Dara Al-Banna 🥷 🔇 |
| UG_Research Proj.                |                                                                                                    |                     |
| # Participants                   | Appearance                                                                                                    |                     |
| 📕 Badges                         | URL variables                                                                                                    |                     |
| Competencies                     |                                                                                                    |                     |
| 🖈 Grades                         | Common module settings                                                                                                    |                     |
| Download center                  | Restrict access                                                                                                    |                     |
| UG_Research Project              | Activity completion                                                                                                    |                     |
| Undergraduate Resear             |                                                                                                    |                     |
| How to Write Reference           | ▶ Tags                                                                                                    |                     |
| Stroke Rehabilitation in         | Competencies                                                                                                    |                     |
| Dashboard                        | Save and return to course Save and display Cancel                                                                                                    |                     |
| 🚖 Site home                      | There are required fields in this form marked 👩 .                                                                                                    |                     |
| 🖽 Calendar                       |                                                                                                    |                     |
| My courses                       |                                                                                                    |                     |
| Nursing Virtual Classro          | Follow Us                                                                                                    |                     |
|                                  |                                                                                                    |                     |
| liaiting for moodle.hmu.edu.krd  |                                                                                                    | (0.1)               |
| # 🔎 片 티 🖬 😭                      |                                                                                                    | 티 스 속 및 에           |

#### Your URL-Link of the Large File (Recorded Video or e-Books) should be available for students

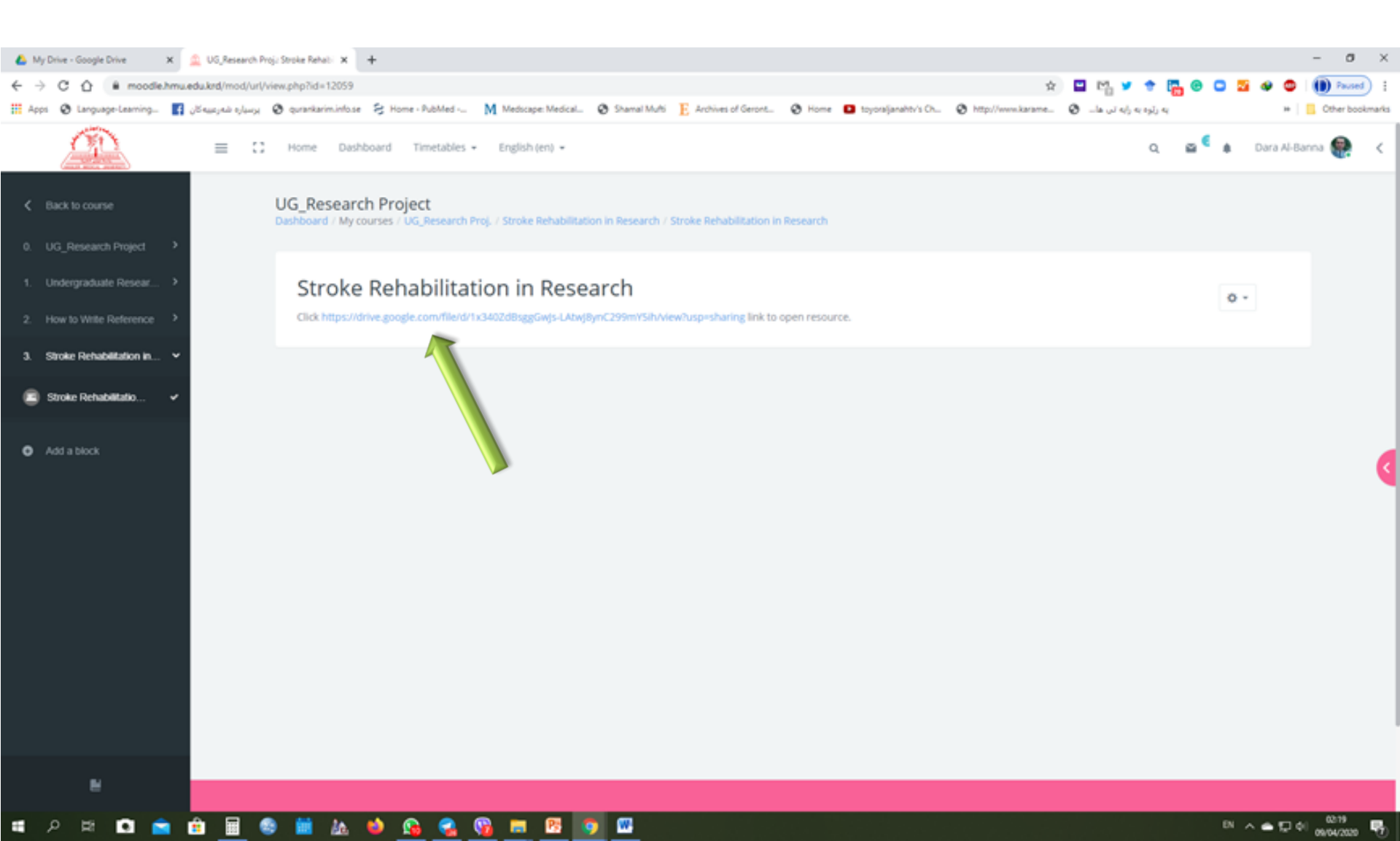

#### Your URL-Link of the Large File (Recorded Video or e-Books) should be available for students

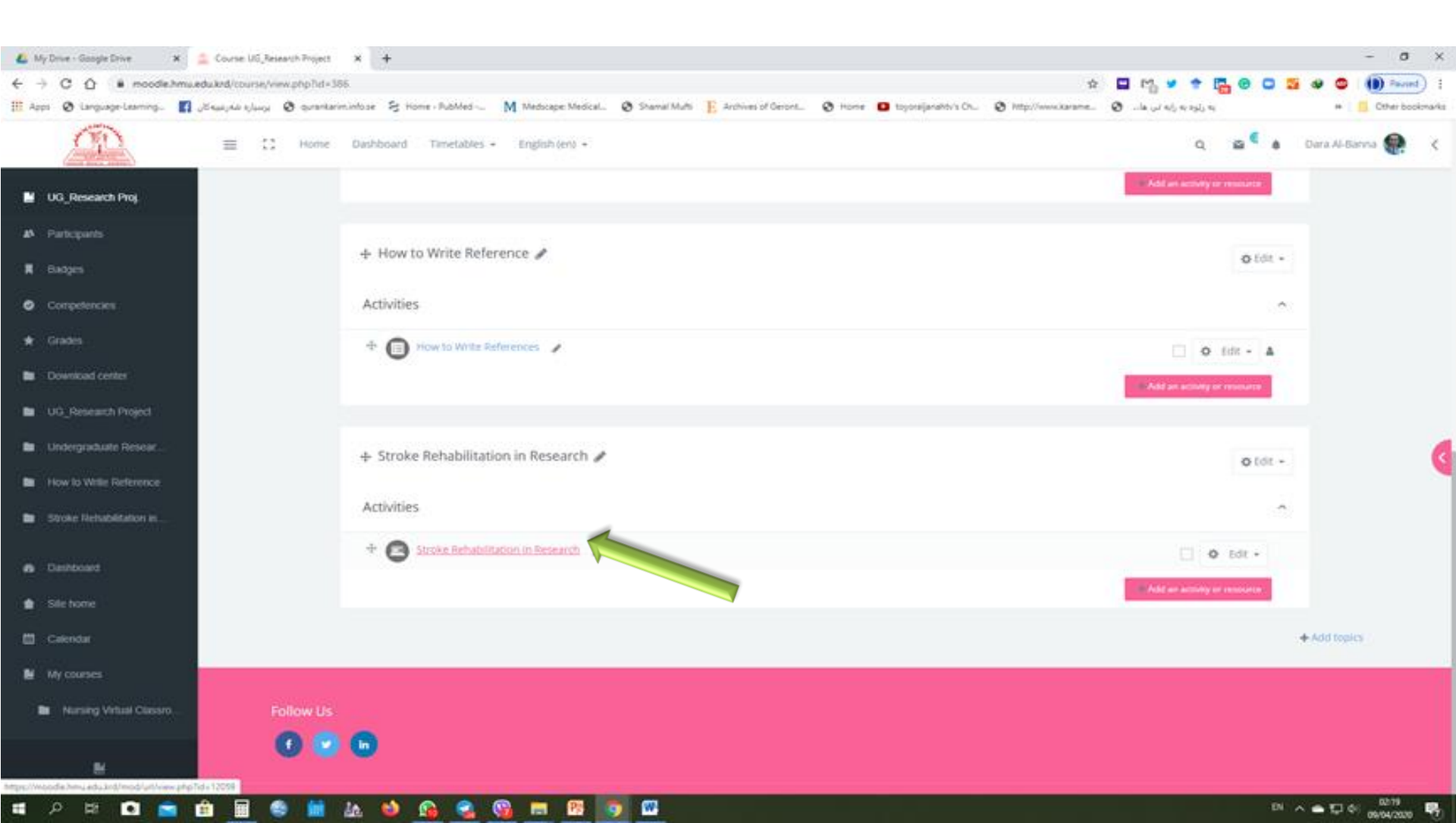

#### Your students can download the Large File (Recorded Video or e-Books) of the lecture by clicking of the URL-Link

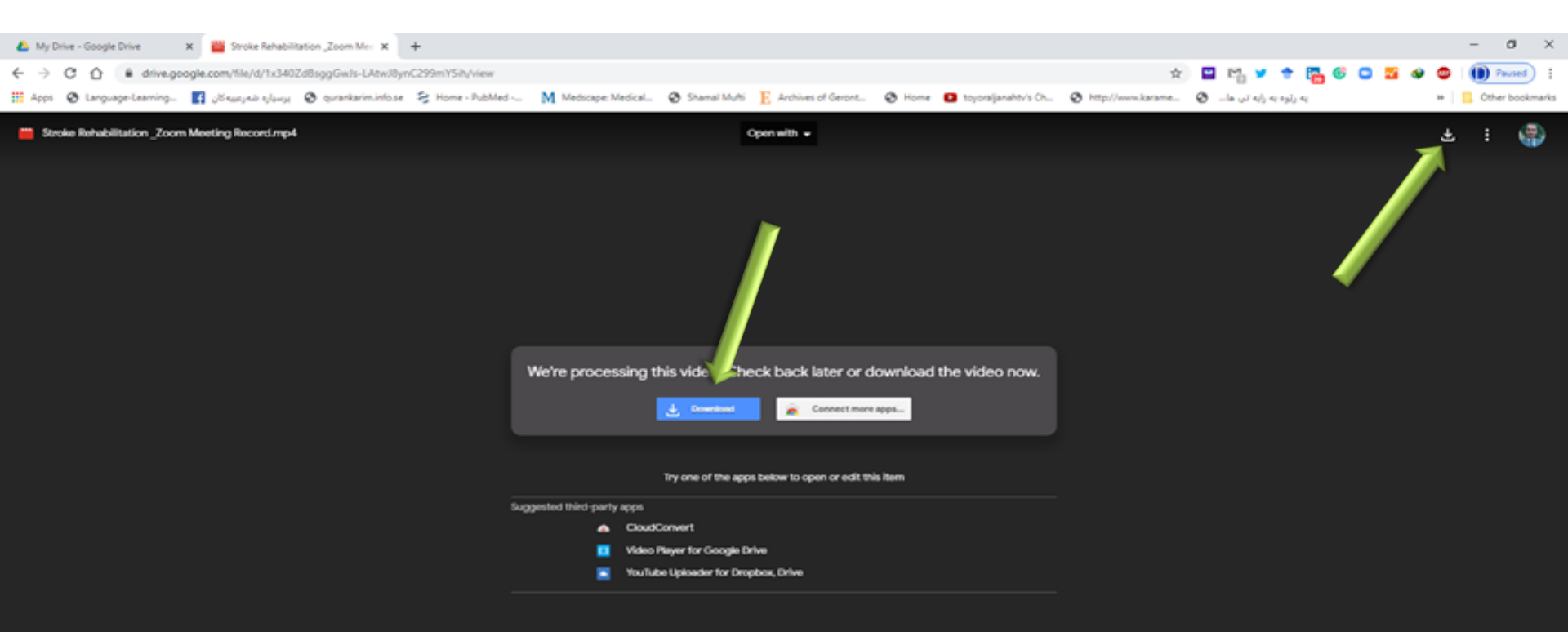

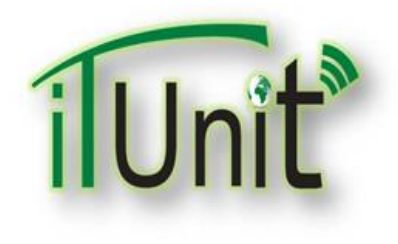

Hawler Medical University

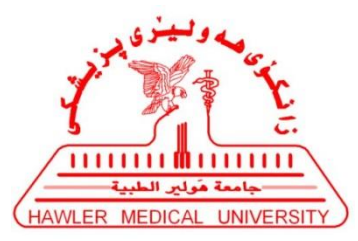

**Division of Information Systems and Statistics** 

#### **A Presentation about**

# Uploading Large Files in Google Drive and Linking to Moodle

#### Dr. Dara Abdulla Al-Banna

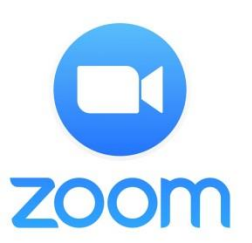

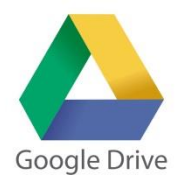

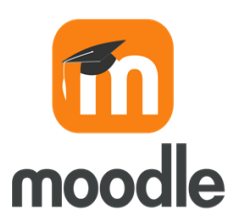